# Wie bewerbe ich mich um einen Bachelorstudienplatz an der Technischen Universität Hamburg (TUHH)?

# - Tutorial 2021 -

Wir freuen uns, dass Sie an der TUHH studieren möchten. Sie finden hier eine Schritt-für-Schritt-Anleitung, die Sie - beginnend mit dem allerersten Klick bis hin zur finalen Abgabe Ihrer Bewerbung – durch den Bewerbungsprozess begleitet. Bitte haben Sie jedoch Verständnis, dass nicht auf jedes einzelne Feld der Bewerbungsformulare eingegangen werden kann. Wir empfehlen daher, sich die auf den Webseiten befindlichen Hinweise aufmerksam durchzulesen.

Die Bewerbung für einen Bachelorstudiengang an der TUHH erfordert eine vorherige Registrierung auf dem Portal von Hochschulstart. Gehen Sie also zunächst auf die folgende Internetseite: <u>https://dosv.hochschulstart.de/bewerber/</u>

Anschließend klicken Sie bitte auf die Schaltfläche: "Registrierung".

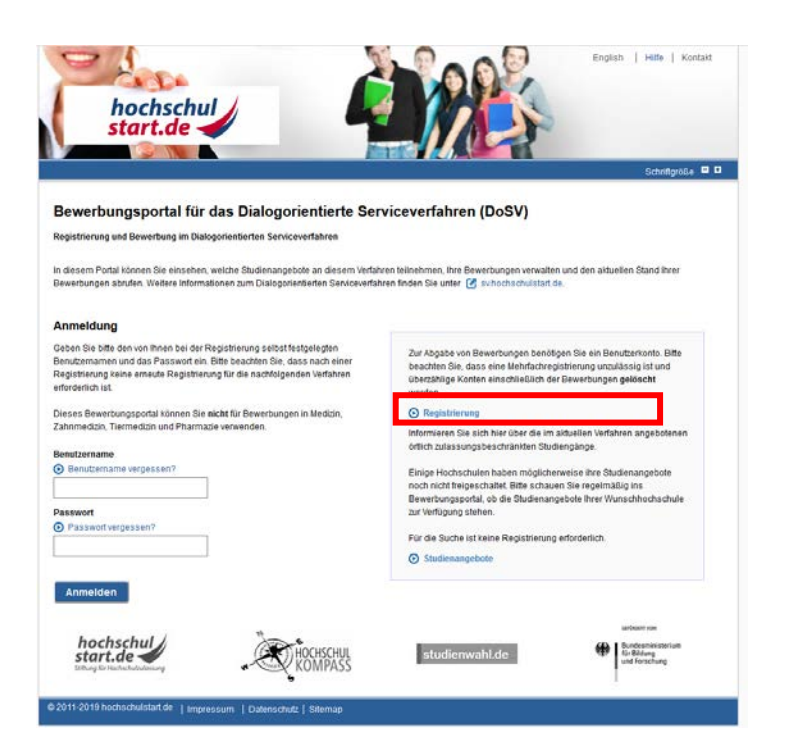

Nach Abschluss der Registrierung erhalten Sie von Hochschulstart eine E-Mail zur Aktivierung Ihres Accounts. Falls nicht, prüfen Sie bitte auch die Spam-Ordner des E-Mailpostfaches.

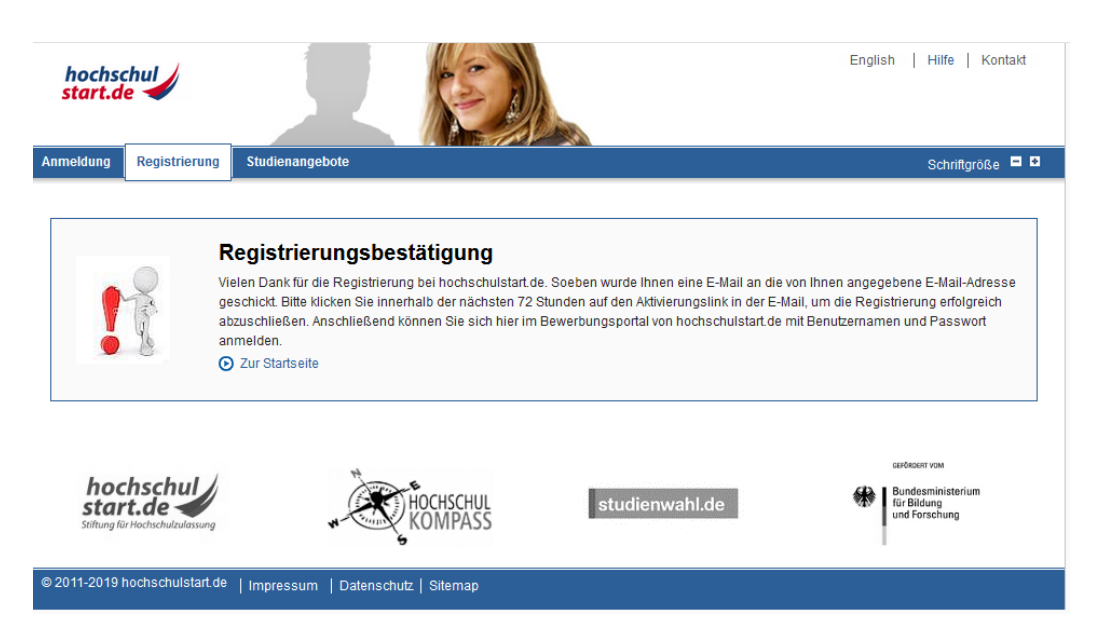

Bitte folgen Sie den Anleitungen der E-Mail zur Aktivierung Ihres Accounts.

Anschließend schließen Sie die Aktivierung Ihres Accounts bei Hochschulstart final ab, indem Sie noch einmal durch Eingabe Ihres selbst gewählten Passwortes Ihren Account verifizieren. Klicken Sie danach auf die Schaltfläche "Aktivieren".

Den ersten wichtigen Schritt zu Ihrer TUHH- Bewerbung haben Sie nun geschafft. Für die nächsten Schritte springen Sie am besten zurück auf die Startseite von Hochschulstart. Entweder klicken Sie dafür die gleichnamige Schaltfläche oder Sie folgen diesem Link: <u>https://dosv.hochschulstart.de/bewerber</u>

Dort können Sie sich jetzt auf der linken Seite mit Ihrem Hochschulstart-Account einloggen. Klicken Sie anschließend auf "Anmelden".

Das komplette Service- und Bewerbungsverfahren von Anfang an zu durchschauen, kann schwierig sein. Bitte lesen Sie sich deshalb die verlinkten Verfahrenshinweise gründlich durch. Danach bestätigen Sie bitte, dass Sie die Hinweise gelesen und zur Kenntnis genommen haben, bevor Sie auf die Schaltfläche "Bestätigen" klicken.

Bevor Sie sich jetzt auf dem Portal von Hochschulstart den Studienangeboten der TUHH widmen, gehen Sie zunächst bitte auf den Reiter "Meine Daten" und dann auf den Unterpunkt "Persönliche Daten". Dort finden Sie insbesondere Ihre eigene Bewerber-ID (BID) und Ihre eigene Bewerber-Authentifizierungsnummer (BAN). Bitte notieren Sie sich Ihre BID und BAN oder speichern Sie sich die Informationen so, dass Sie darauf zugreifen können. Sowohl die BID als auch die BAN werden später für Ihre TUHH-Bewerbung benötigt.

Nun können Sie sich unter dem Reiter "Studienangebote" der eigentlichen Bewerbung widmen. Wählen Sie auf der nächsten Seite zunächst das richtige Service-Verfahren aus und benutzen Sie anschließend die Suchfunktion, um sich die Studiengänge der TUHH anzeigen zu lassen.

Daraufhin werden Ihnen nun alle Studiengänge der TUHH angezeigt, für die eine Bewerbung über das Portal von Hochschulstart möglich ist. Über das Lupensymbol gelangen Sie zur Detailansicht des jeweiligen Studienganges.

Dort finden Sie neben weiteren Informationen zum Studiengang vor allem auch den Link zur Bewerbung an der TUHH unter: <u>https://www.tuhh.de/tuhh/studium/bewerbung/bachelorstudiengaenge.html</u>

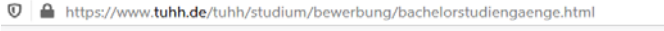

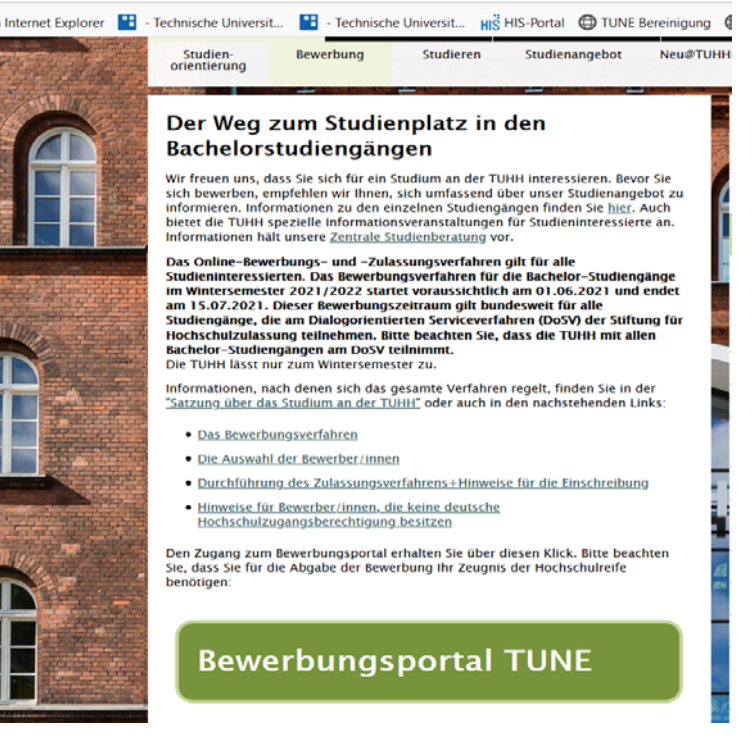

Sie befinden sich jetzt auf der TUHHeigenen Bewerbungsplattform. Die übrigen für die Bewerbung erforderlichen Schritte folgen hier.

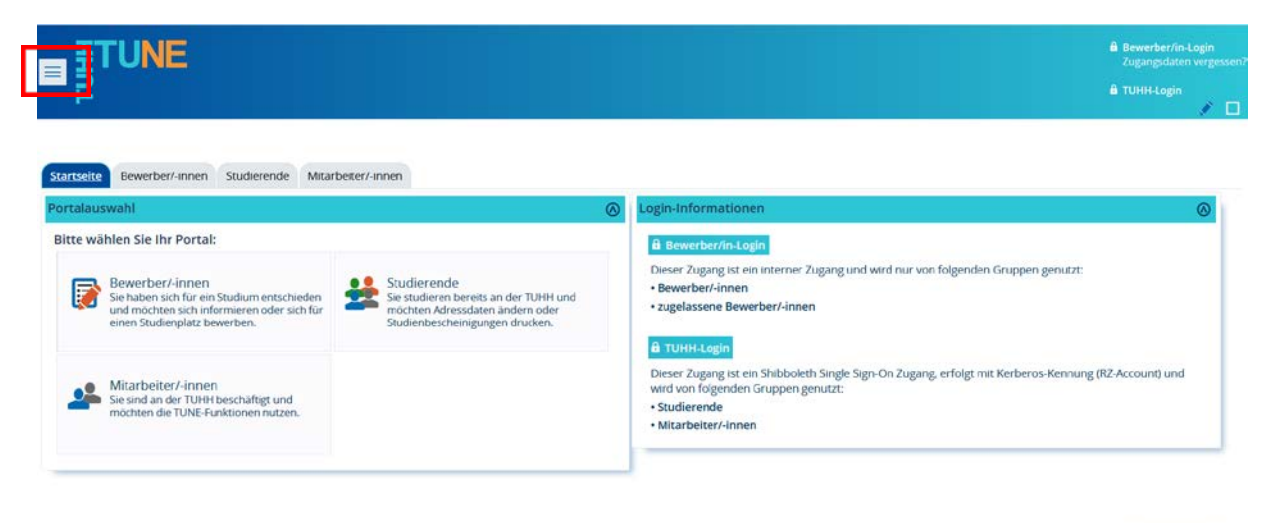

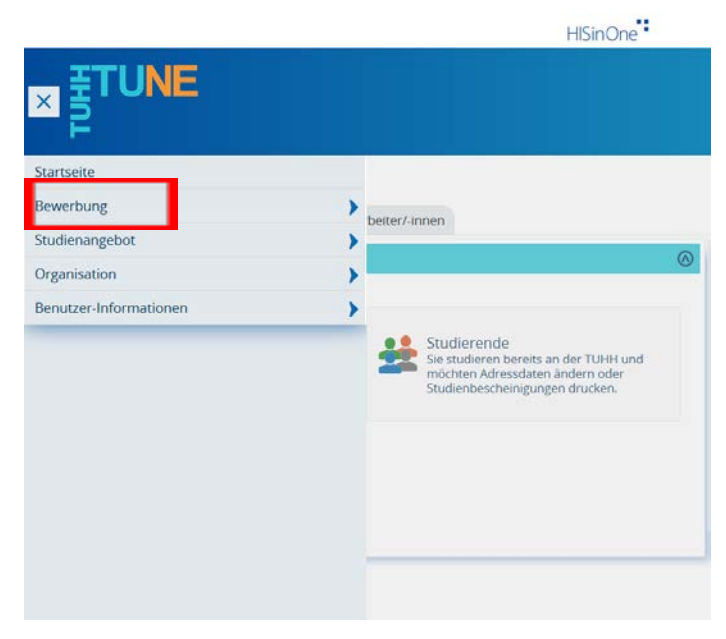

Im nächsten Schritt führen Sie die Online-Registrierung durch.

| . TUNE                                                                                                    |
|----------------------------------------------------------------------------------------------------|
| 5.0.0                                                                                                    |
| l H                                                                                                    |
|                                                                                                    |
|                                                                                                    |
| rtseite Bewerber/-innen Studierende Mitarbeiter/-innen                                                                                                    |
| line-Registrierung 🔗                                                                                                    |
| iebe Studienbewerber/innen,                                                                                                    |
| ielen Dank für Ihr Interesse an einem Studium an der TUHH. Der erste Schritt zur Bewerbung ist die<br>legistrierung in unserem Bewerberportal. Nachdem Sie die Registrierung abgeschlossen haben, kann eine<br>Jewerbung erfolgen. |
| Die Bewerbung für die Bachelor-Studiengänge und das Orientierungsstudium ist vom 01.06 31.07.2021                                                                                                    |
| nogiich.<br>Die Bewerbung für einen deutschsprachigen Master-Studiengang ist vom 01.06 15.07.2021 möglich.                                                                                                    |
|                                                                                                    |
| Online-<br>Registrierung                                                                                                    |
|                                                                                                    |
|                                                                                                    |

Deutsch

Auf der folgenden Seite werden Sie aufgefordert, Ihre persönliche BID und BAN von Hochschulstart einzugeben. Im Anschluss klicken Sie bitte auf "Daten von hochschulstart.de übernehmen"

Ihre Daten werden nun von Hochschulstart übernommen. Sie müssen bestimmte Angaben also nicht erneut tätigen. Diese Felder sind grau hinterlegt und können nicht geändert werden.

Sofern Sie es wünschen, können Sie weitere Informationen zu Ihrer Person ergänzen. In jedem Fall müssen Sie hier jetzt Ihr Geburtsland nachtragen.

Sollten Sie hier fehlerhafte Angaben feststellen, so können Sie dies nur über den Reiter "Meine Daten" innerhalb des Hochschulstart-Portals ändern.

| <b>_ ∃TUNE</b>                                                                                                    |                                                                                                    |                                                                                                    | Bewerber/in-Login     Zugangsdaten verge                                                                                                    |
|----------------------------------------------------------------------------------------------------|----------------------------------------------------------------------------------------------------|----------------------------------------------------------------------------------------------------|----------------------------------------------------------------------------------------------------|
| Technische Universität Har                                                                                                    | aburg                                                                                                    |                                                                                                    | 🗎 TUHH-Login                                                                                                    |
| sind hier. Startsette > Bewerbung > Registrierung                                                                                                    | 1                                                                                                    |                                                                                                    |                                                                                                    |
| Bitte beachten Sie die Datenschutzhinweise z                                                                                                    | ur Registrierung.                                                                                                    |                                                                                                    | Informationen                                                                                                    |
| Ibernahme der Daten von hochschulstart<br>Für die Bewerbung zu den Bachelor-Studiengän<br>sie sich noch nicht bei hochschulstart.de registri-<br>studienbewerberinnen für einem Master-Studier<br>personlichen Daten (bei Nachname).<br>Bitte beachten Sie die Datenschutzhinweise z<br>Bewerber-Authentifizierungs-Nummer (BAN | de<br>en der TUHH benötigen Sie zwingend eine Registrierum<br>it haben, ist dies der erste Schritt bevor Sie hier fortfah<br>gang oder das Orientierungsstudium überspringen bitt<br>ur Übernahme der Daten von hochschulstart.de.                                                                                                    | Hiffe<br>ng in Form einer BID und BAN von hochschubtart.de. Sollten<br>ren konnen. hre Personen- und Kontaktdaten werden dann<br>de diesen Teil und beginnen mit der Registrierung ihrer | Bitte fullen Sie alle benotigten Felder aus. Und bitte registrieren Sie sich nu<br>einmalig. Nach der Ohlne-Registrierung erhalten Sie an die angegebene<br>S-Mail-Adresse eine Nachnicht in der das weitere Vorgehen beschreben is<br>in dieser Nachnicht sind ihre Benutzerdaten enthälten, mit denen Sie sich<br>später am System anmelden konnen.<br>Bei Problemen wenden Sie sich bitte ans study@tlnh.de<br>Wilkommens-F-Mail nach ihrer Registrierung erhalten, sowie hir<br>selbstgewählter Sasswort Diese benötigen Sie, um sich künftig am<br>Beverbungsportal anzumelden.<br>Die mit Sternchen (*) versehenen Felder sind Pflichtangaben.<br>Bereits registrierte Bewerber/-innen |
|                                                                                                    |                                                                                                    |                                                                                                    | Bitte führen Sie die Online-Registrierung nicht durch, wenn Sie sich schon<br>einmal registriert haben. Sie können sich oben rechts auf dieser Sete mit                                                                                                    |
| ersönliche Daten                                                                                                    |                                                                                                    |                                                                                                    | Ihrer Benutzerkennung, die Sie per E-Mail bekommen haben, und ihrem<br>selbstrewählten Passwort am System anmelden.                                                                                                    |
| * Nachnam                                                                                                    | Meter                                                                                                    | 0                                                                                                    | 🔥 Sie können sich oben rechts auf dieser Seite mit Ihrer                                                                                                    |
| * Vorname                                                                                                    | 2 Maja                                                                                                    |                                                                                                    | Benutzerkennung, die Sie in Ihrer Willkommens-E-Mail erhalten<br>haben, und Ihrem selbstgewählten Passwort am Portal anmelden.                                                                                                    |
| Alle Vornamer                                                                                                    | 1                                                                                                    | Ø                                                                                                    |                                                                                                    |
| * Geschlech                                                                                                    | t weiblich 👻                                                                                                    |                                                                                                    |                                                                                                    |
|                                                                                                    |                                                                                                    |                                                                                                    |                                                                                                    |
| Namenszusatz                                                                                                    |                                                                                                    | 0                                                                                                    |                                                                                                    |
| Namensanhane                                                                                                    |                                                                                                    | 0                                                                                                    |                                                                                                    |
| * Cohurtedatum                                                                                                    | 01012000 C 0                                                                                                    |                                                                                                    |                                                                                                    |
| Geourgaatum                                                                                                    | 01012000 01 0                                                                                                    | 1                                                                                                    |                                                                                                    |
| * Geburtsort                                                                                                    | Hamburg                                                                                                    |                                                                                                    |                                                                                                    |
| * Geburtsland                                                                                                    | Deutschland 👻                                                                                                    |                                                                                                    |                                                                                                    |
| Geburtsname                                                                                                    |                                                                                                    |                                                                                                    |                                                                                                    |
| * 1. Staatsangehörigkeit (Land)                                                                                                    | Deutschland                                                                                                    |                                                                                                    |                                                                                                    |
| 2. Staatsangehörigkeit (Land)                                                                                                    | -                                                                                                    |                                                                                                    |                                                                                                    |
| ntaktdaten                                                                                                    |                                                                                                    |                                                                                                    |                                                                                                    |
| * Land                                                                                                    | Deutschland                                                                                                    |                                                                                                    |                                                                                                    |
| Zusatz (c/o, Zimmernr.)                                                                                                    |                                                                                                    |                                                                                                    |                                                                                                    |
| * Straße und Hausnr                                                                                                    | Mustaretr 1                                                                                                    |                                                                                                    |                                                                                                    |
| * Development                                                                                                    | 71071                                                                                                    | 1                                                                                                    |                                                                                                    |
| Fostelizari                                                                                                    | 21071                                                                                                    | 1                                                                                                    |                                                                                                    |
| * Ort                                                                                                    | Hamburg                                                                                                    |                                                                                                    |                                                                                                    |
| Telefon                                                                                                    |                                                                                                    | U                                                                                                    |                                                                                                    |
| Mobiliation                                                                                                    |                                                                                                    | 0                                                                                                    |                                                                                                    |
| * 5 11-1                                                                                                    |                                                                                                    |                                                                                                    |                                                                                                    |
| * E-Mail                                                                                                    | The sector contraction of the sector of the sector of the |                                                                                                    |                                                                                                    |
| * E-Mail wiederholen                                                                                                    |                                                                                                    |                                                                                                    |                                                                                                    |
|                                                                                                    |                                                                                                    |                                                                                                    |                                                                                                    |
| ISWOL                                                                                                    |                                                                                                    |                                                                                                    |                                                                                                    |
| Bitte wahlen Sie hier Ihr Passwort und füllen<br>mindisterie 1 2/ffer                                                                                                    | Sie bitte alle Felder aus. Ihr Passwort muss mindesten                                                                                                    | is 8 Zeichen haben, darin Groß- und Kleinbuchstaben und                                                                                                    |                                                                                                    |
| * Decount                                                                                                    |                                                                                                    |                                                                                                    |                                                                                                    |
| * Passwort                                                                                                    |                                                                                                    |                                                                                                    |                                                                                                    |
| * Passwort wiederholen                                                                                                    | •••••                                                                                                    |                                                                                                    |                                                                                                    |
| Bitte geben Sie das Ergebnis der untenstehe                                                                                                    | nden Sicherheitsfrage ein. Diese Maßnahme dient zur                                                                                                    | Spam-Abwehr.                                                                                                    |                                                                                                    |
| Sicherheitsabfrage                                                                                                    | Was ergibt 17 minus 4?                                                                                                    | 2                                                                                                    |                                                                                                    |
| * Antwort auf Sicherheitsabfrage                                                                                                    | 13                                                                                                    | 0                                                                                                    |                                                                                                    |
| * Ich habe die oben genannten Hinweise zum<br>Datenschutz zur Kenntnis genommen und<br>akzeptiere sie.                                                                                                    | G                                                                                                    | 1.5                                                                                                    |                                                                                                    |
|                                                                                                    | Weiter                                                                                                    |                                                                                                    |                                                                                                    |

Am Ende der Seite werden Sie aufgefordert, sich ein eigenes Passwort zu geben. Es steht Ihnen frei, das gleiche Passwort wie bei Hochschulstart.de zu verwenden oder ein neues Passwort zu wählen.

Um sicherzustellen, dass es sich bei Ihnen um eine "reale Person" handelt, beantworten Sie anschließend die Sicherheitsabfrage. Die Sicherheitsfragen variieren. Es sind z.B. auch negative Ergebnisse bei Rechenaufgaben

möglich. Wenn Sie alle geforderten Formularfelder ausgefüllt haben, klicken Sie bitte auf "Weiter".

Sie sollten jetzt von der TUHH eine E-Mail zur Aktivierung Ihres Accounts erhalten. Falls nicht, prüfen Sie bitte auch die Spam-Ordner Ihres E-Mailpostfaches. In dieser E-Mail erfahren Sie, welche Benutzerkennung Ihnen zugeteilt wurde. Bitte merken Sie sich diese, Sie wird in Kürze benötigt.

Klicken Sie nun auf den Aktivierungslink innerhalb der E-Mail. Sollte dies nicht funktionieren, kopieren Sie den Link in das Fenster eines (weiteren) Webbrowsers.

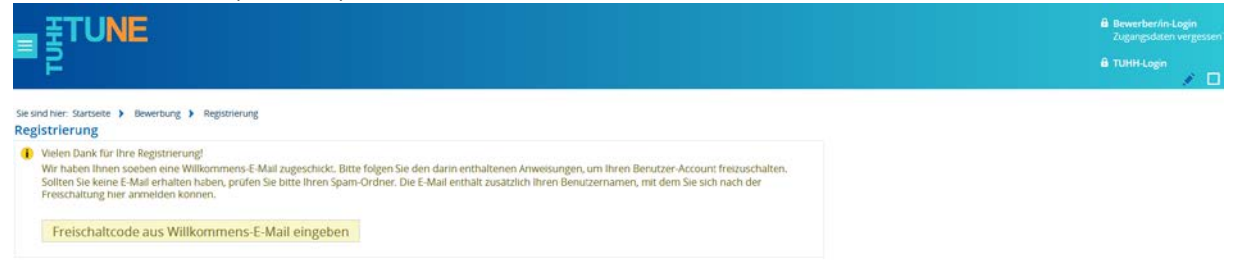

Sie haben jetzt Ihren Bewerber-Account von der TUHH erfolgreich verifiziert.

Mit Ihrer persönlichen Benutzerkennung (siehe E-Mail) und Ihrem gewählten Passwort können Sie sich nunmehr im Bewerberportal der TUHH einloggen, um sich für ein Bachelorstudium zu bewerben.

| ≡ <sup>₹TUNE</sup>                                                                                                    | Bewerber/in-Login     Zugangsdaten vergessen?     TUHH-Login |
|----------------------------------------------------------------------------------------------------|--------------------------------------------------------------|
| Sie sind hier: Sansete Anmeldung als Bewerber/in                                                                                                    |                                                              |
| Benutzerkennung meier2<br>Passwort Anmelden                                                                                                    |                                                              |
| Hinweis: Ihre Benutzerkennung entnehmen Sie bitte der Registrierungsmail.                                                                                                    |                                                              |
| Wichtiger Hinweis:                                                                                                    |                                                              |
| Die TUHH ist gesetzlich verpflichtet, nach Abschluss des Bewerbungs- und Zulassungsverfahrens Ihre Daten inklusive der erteilten Zulassungs- und<br>Ablehnungsbescheide zu loschen. Wir können Ihnen daher zu einem späteren Zeilpunkt keine Zweitschriften der Bescheide zur Verfügung stellen. Bitte speichern<br>Sie alle Bescheide in Ihrem eigenen Interesse lokal ab, damit Sie bei einer Wiederbewerbung an der TUHH oder gegenüber anderen Stellen den Nachweis führen<br>können. |                                                              |

Klicken Sie dazu auf der nächsten Seite auf die Schaltfläche "Bewerbung starten".

|                                                                  |                                                                                                    | <b>≜ ¢ ¢ ≠ □</b> 30 🗗 |
|------------------------------------------------------------------|----------------------------------------------------------------------------------------------------|-----------------------|
| Meine Bewerbung                                                  | Meine Meldungen                                                                                           | 0                     |
| Edd Datadictionary  Show extended information  Bewerbung starten | Es sind zurzeit keine Meldungen vorhanden,     Als Feed abonnieren     Feed Sicherheitsmaßnahmen ernevern | <b>O</b> Hitfe        |
|                                                                  |                                                                                                    |                       |

Sie befinden sich jetzt in Ihrem eigenen Bewerbungsbereich, von dem aus Sie sich für maximal zwei Bachelorstudiengänge an der TUHH bewerben können.

Auf der rechten finden Sie Ihre Bewerbernummer. Merken Sie sich diese gut, bei eventuellen Nachfragen wird diese später notwendig.

Im Hauptmenü starten Sie mit einem Klick auf "Bewerbungsantrag hinzufügen" Ihre Bewerbung.

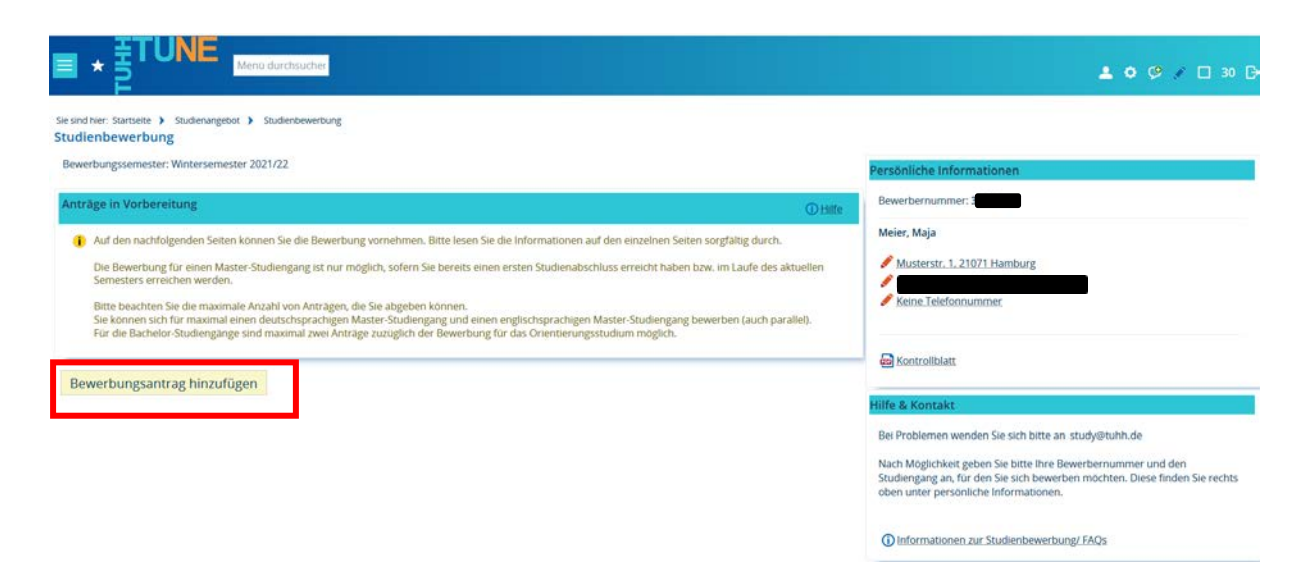

Auf der nächsten Seite wählen Sie den gewünschten Studienabschluss und den Studiengang aus und klicken dann auf "weiter".

| verbungssemester: Wintersemester 2021/22                                                                                                    |                                                                                  |                                                                                                    |
|----------------------------------------------------------------------------------------------------|----------------------------------------------------------------------------------|----------------------------------------------------------------------------------------------------|
| erbungssemester, wintersemester 2021/22                                                                                                    |                                                                                  | Persönliche Informationen                                                                                                    |
|                                                                                                    | <ul> <li>✓ Zur Übersicht</li> </ul>                                              | Bewerbernummer:                                                                                                    |
| enschutz-Hinweis                                                                                                    |                                                                                  | Meier, Maja                                                                                                    |
| te beachten Sie, dass der Studierendenservice auch Einblick in unwollständige und nicht abgegebene Be-<br>vollständige und nicht abgegebene Bewerbungsanträge sowie sonstige personenbezogene Daten werde<br>verzuglich geloscht.                                                                       | werbungsanträge nehmen kann.<br>en nach der Durchführung der Zulassungsverfahren | Musterstr. 1, 21071 Hamburg<br>Keine Telefonnummer                                                                                      |
| itudiengangswunsch                                                                                                    |                                                                                  |                                                                                                    |
| Bitte wählen Sie hier litren gewünschten Studiengang aus.<br>Hinweis: Eine Bewerbung für einen Master-Studiengang kann nur erfolgen, wenn Sie bereits ein erste<br>der Immatrikulationsfrist für das betreffende Bewerbungssemester abschließen werden.<br>Bitte klicken Sie anschließend auf "Weiter". | is Studium abgeschlossen haben bzw. dies bis zum Ablauf                          | ➡ Kontrollblatt           Hilfe & Kontakt           Bei Problemen wenden Sie sich bitte an study⊎tuhh.de                                |
| * Angestrebter Abschluss BSc Bachelor of Science                                                                                                    | ~ 0                                                                              | Nach Möglichkeit geben Sie bitte Ihre Bewerbernummer und den<br>Studiengang an, für den Sie sich bewerben möchten. Diese finden Sie rer |
| 35c Bachelor of Science                                                                                                    |                                                                                  | oben unter persönliche Informationen.                                                                                                   |
| * Studienfach Elektrotechnik                                                                                                    | ~]0                                                                              | () Informationen zur Studienbewerbung/ FAQs                                                                                             |
| achelor of Science Elektrotechnik                                                                                                    |                                                                                  |                                                                                                    |
|                                                                                                    |                                                                                  |                                                                                                    |

## Hochschulzugangsberechtigung

Die folgende Seite erfragt Informationen zu Ihrer Hochschulzugangsberechtigung. Für einige Arten von Hochschulzugangsberechtigungen ist der Upload von Unterlagen erforderlich. Nachdem Sie alle Felder ausgefüllt haben, klicken Sie bitte auf "Weiter".

| /bungssemester: Wintersemester 2021/22                                                               |                                                                                                    |                                                                                         | Persönliche Informationen   |
|----------------------------------------------------------------------------------------------------|----------------------------------------------------------------------------------------------------|-----------------------------------------------------------------------------------------|-----------------------------|
| trag: B.Sc. Elektrotechnik                                                                           |                                                                                                    | K Zur Übersicht                                                                         | Bewerbernummer:             |
| rebuleate                                                                                            |                                                                                                    | -                                                                                       | Meier, Maja                 |
| schuhene                                                                                             |                                                                                                    | (D) Hille                                                                               | Musterstr. 1. 21071 Hamburg |
| Bitte machen Sie hier Angaben zu Ihrer Hoch<br>Feststellungsprüfung (T-Kurs) an einem Stud<br>haben. | schulreife (Schulabschluss, der Sie zu einem Studium berechtigt<br>ienkolleg in Deutschland wählen bitte als Ort "Deutschland" und | ). Absolventen/ Absolventinnen einer<br>die Stadt, in der sie das Studienkolieg besucht | Keine Telefonnummer         |
| * Erworben in                                                                                        | Deutschland                                                                                                    | *                                                                                       |                             |
| * Landkreis                                                                                          | Hamburg                                                                                                    |                                                                                         | B Kontrollblatt             |
|                                                                                                    |                                                                                                    |                                                                                         |                             |
| * Art der Hochschulreife                                                                             | Gymnasium (allgemeine Hochschulreife)                                                                                              | - W                                                                                     |                             |
| * Art der Hochschulreife<br>* Durchschnittsnote                                                      | Gymnasium (allgemeine Hochschulreife) 1,3                                                                                          | • U                                                                                     | Hilfe & Kontakt             |

#### Studienvergangenheit

Auf der nächsten Seite geben Sie bitte an, ob und wenn ja wie viele Semester Sie bereits an einer Hochschule in Deutschland studiert haben. Sollten Sie bereits studiert haben, so nehmen Sie bitte genauestens die Hinweise zur Kenntnis. Sollten Sie bereits ein Studium abgeschlossen haben, erscheint im weiteren Verlauf der Bewerbung eine Maske zum Upload von zusätzlich notwendigen Unterlagen.

|                                                                                                    | 🛓 🔶 🏈 🗡 🗖 30 [                                                                                                    |
|----------------------------------------------------------------------------------------------------|----------------------------------------------------------------------------------------------------|
| Sie sind hier: Startseite > Studienangebot > Studienbewerbung<br>Studienbewerbung                                                                                                    |                                                                                                    |
| Bewerbungssemester: Wintersemester 2021/22                                                                                                    | Persönliche Informationen                                                                                                    |
| 1. Antrag: B.Sc. Elektrotechnik < Zur Übersicht                                                                                                    | Bewerbernummer:                                                                                                    |
| Studienvergangenheit   Studienvergangenheit   Bitte geben Sie hier an, wie viele Semester Sie bisher an deutschen Hochschulen studiert haben und ob Sie bereits ein Studium an einer deutschen Hochschuler Universität abgeschlossen haben. Ein Zweistudium Labgeschlossen ein studium ist es nur dann, wenn Sie mindestens bereits ein erstes Studium mit gleichem Rang an einer deutschen Hochschuler Universität abgeschlossen ein zu dann, wenn Sie mindestens bereits ein erstes Studium mit gleichem Rang an einer deutschen Hochschuler un Getungsbereich der Bundesrepublik Deutschland abgeschlossen haben bzw. bis zum Studienbeginn an der TUHH abgeschlossen haben werden und sich für ein Bachelor-Studium bewerben. Bie einem bereits abgeschlossenen Bachelor-Studium bzw. wenn das Studium bis zum Beginn des Studiums an der TUHH abgeschlossen (ist hier ein Jaf anzugeben. Auf den nachtlogenden Stein sind dann wettere Angaben erforerlich. | Meier, Maja<br>Musterstr. 1. 21071 Hamburg<br>Keine Telefonnummer                                                                                                    |
| * Bisher studierte Semester 0                                                                                                    | Controllblatt                                                                                                    |
| Oja O<br>ØNein                                                                                                    | Hilfe & Kontakt<br>Bei Problemen wenden Sie sich bitte an study@tuhh.de                                                                                                    |
| Weiter                                                                                                    | Nach Möglichkeit geben Sie bitte Ihre Bewerbernummer und den<br>Studiengang an, für den Sie sich bewerben möchten. Diese finden Sie rechts<br>oben unter persönliche Informationen. |
|                                                                                                    | Informationen zur Studienbewerbung/ FAQs                                                                                                    |

#### Mathematiknoten

Auf der darauffolgenden Seite geben Sie bitte Ihre Mathematiknoten der letzten zwei Schuljahre bzw. der letzten vier Schulhalbjahre an. Die Angaben werden auf Basis einer 15-Punkte Notenskala erfragt. Sofern Ihre Notenwerte nicht dieser Skala entsprechen, laden Sie bitte Ihre Mathematiknoten der letzten 4 Halbjahre im PDF-Format an der passenden Stelle weiter unten hoch.

Nachdem Sie die dazugehörigen Felder wahrheitsgemäß ausgefüllt haben, klicken Sie bitte auf "Weiter".

| dienbewerbung                                                                                                    |                                                                                                    |                                    |                                                                                                    |
|----------------------------------------------------------------------------------------------------|----------------------------------------------------------------------------------------------------|------------------------------------|----------------------------------------------------------------------------------------------------|
| werbungssemester: Wintersemester 2021/22                                                                                                    |                                                                                                    |                                    | Persönliche Informationen                                                                                                    |
| Antrag: B.Sc. Elektrotechnik                                                                                                    |                                                                                                    | <b>«</b> Zur Übersicht             | Bewerbernummer:                                                                                                    |
| nucrumkteregelung für Mathematiknoten                                                                                                    |                                                                                                    |                                    | Meier, Maja                                                                                                    |
| aspenniciegeneng ist metricinetrationern                                                                                                    |                                                                                                    |                                    | Musterstr. 1. 21071 Hamburg                                                                                                    |
| Die Note ihrer Hochschulzugangsberechtigung ist da<br>einen Bonus von 5 Punkten erreichen, wenn der Dur<br>müssen Sie alle vier Noten eintragen. Bei einem Ben                                                                                                    | a maßgebliche Kriterium für die Zulässung an der TUHH. Diese Note wird in ein Punktesystem umgerechnet. Zus<br>r ürschnitt ihrer letzten vier Halbjahresnoten im Fach Mathematik mindestens 10 Punkte beträgt. Um den Bonus z<br>soungssystem, das hicht dern deutschen Standard enspricht (0-15 Punkte), tragen Ste bitte jeweits "Of ein und las                                                                                                    | atzlich können Sie<br>u erreichen, | Keine Telefonnummer                                                                                                    |
| Falscha Andabas könnas zum Varlutt der Studiassi                                                                                                    | r Schulhalbjahre hoch. Bitte beachten Sie, dass die Richtigkeit Ihrer Eintragung bei der Einschreibung zum Studiun                                                                                                    | n überprüft wird.                  |                                                                                                    |
| ractives user are manifikational der letzten vie<br>Falsche Angaben können zum Verlust des Studienpl.<br>Wichtiger Hinweis:<br>Ein Upload von Unterlagen ist <u>nur</u> notwendig, wen                                                                                                    | r Scruifhaligainen hone. Bitte beachten: Sie, dass die Richtigkeit literer Einstragung bei der Einschreibung zum Studiur<br>Intzes führen. Achten Sie bitte deshalb unbedingt auf Korrekte Angaben.<br>n Ihre Mathematiknoten nicht dem deutschen Standard entsprechen!                                                                                                    | n überprüft wird.                  | Rontroilblatt                                                                                                    |
| Nactives user ale savanethatikhöten öre rietzen vie<br>Falsche Argaben könner zum Verlust des Studienpi<br>Wichtiger Hinweis:<br>Ein Upload von Unterlagen ist <u>nur</u> notwendig, wen<br>Mathematiknote 1. Halbjahr                                                                                                    | r Scruifulgapine honi. Bitte beacten: Sie, dass die Richtigkeit liver Enrangung bei der Einschreibung zum Studiur<br>itzes führen. Achten Sie bitte deshalb unbedingt auf korrekte Angaben.<br>n Ihre Mathematiknoten nicht dem deutschen Standard entsprechent<br>13 Punkte                                                                                                    | n überprüft wird.                  | 🖨 Kontroliblett<br>Hilfe & Kontakt                                                                                                    |
| naumens user ein einem Hältinden och ein Etzen vie<br>Falsche Anggeben<br>Wichtiger Hinweis:<br>Ein Upload von Unterlagen ist <u>nur</u> notwendig, wen<br>Mathematiknote 1. Habijahr<br>Mathematiknote 2. Habijahr                                                                                                    | r Scruifulgapine honi. Bitte beacten: Sie, dass die Richtigkeit liver Enrangung bei der Einschreibung zum Studiur<br>stess führen. Achten Sie bitte deshalb unbedingt auf korrekte Angaben.<br>n Ihre Mathematiknoten nicht dem deutschen Standard entsprechent<br>13 Punkte u<br>12 Punkte u                                                                                                    | a uberprüfe wird.                  | Konszoliblast Hilfe & Kontakt Bei Problemen wenden Sie sich bitte an study@runn.de                                                                                                    |
| naumees user are examinization of the factor of the factor | r Scruifulgapine hon. Bitte beacters Sie, dass die Richtigkeit liver Enrangung bei der Einschreibung zum Studiur<br>atzes führen. Achten Sie bitte deshalb unbedingt auf korrekte Angaben.<br>n Ihre Mathematiknoten nicht dem deutschen Standard entsprechent<br>13 Punkte u<br>12 Punkte u                                                                                                    | uberprüft wird.                    | Konstrollblast<br>Hilfe & Kontakt<br>Bei Problemen wenden Sie sich bitte an study@ruhn.de<br>Nach Möglichkeit geben Sie bitte ihre Bewebernummer und den Studiengang an. für d                                                                                                    |
| naurmen uter en evanishildshöfen öhr letter<br>hältne Angleken<br>Wichtiger Hinweis:<br>Ein Upfoad von Unterfagen ist nur notwendig, wen<br>Mathematiknote 1. Habijahr<br>Mathematiknote 2. Habijahr<br>Mathematiknote 3. Habijahr                                                                                                    | Scrüfningsprei hon, Bitte Beactren Sie, dass die Richtigkeit liver Einzugung bei der Einschreiebung zum Studur<br>uns führen Arten Sie beite derstalb unbeding zur Kinzelken Angeben.<br>13 Punkte 0<br>13 Punkte 0<br>13 Punkte 0<br>13 Punkte 0<br>13 Punkte 0<br>13 Punkte 0<br>13 Punkte 0<br>13 Punkte 0<br>13 Punkte 0<br>13 Punkte 0<br>14 Punkte 0<br>15 Punkte 0<br>15 Pun | oberprüft wird.                    | Kontrollblast      Hilfe & Kontakt      Bei Problemen wenden Sie sich bitte an study@ruhh.de      Nach Mogifykliste geben Sie bitte Ihre Bewethermummer und den Studiengang an, für de Sie sich bewether mochten. Diese Enden Sie rechts oben urter persönliche     Informationen.                            |
| Austines uter ein warnehildshöden der letzen vie<br>Falsche Angaben können zum Verluss des Studengel<br>Wichtiger Hinweis:<br>Ein Upload von Unterfagen ist <u>nur</u> notwendig, wen<br>Mathematiknote 1. Halbjahr<br>Mathematiknote 3. Halbjahr<br>Mathematiknote 3. Halbjahr<br>Mathematiknote 4. Halbjahr                                                                                                    | r Scrüfningspirre hone. Bitte Beachtern Sie, dass die Richtigkeit liver Einzurgung bei der Einschreiebung zum Studur<br>auss führen Arten Sie beite derstalb underligt auf Korterieka Angaben.<br>In Ihre Mathematikinoten nicht dem deutschen Standard entsprechent<br>13 Punkte 0<br>12 Punkte 0<br>13 Punkte 0<br>13 Punkte 0<br>13 Punkte 0<br>13 Punkte 0<br>13 Punkte 0<br>13 Punkte 0<br>14 Punkte 0<br>15 Punkte 0<br>15 Punkte 0<br>15 Punkte 0<br>16 Punkte 0<br>16 Punkte 0<br>17 Punkte 0<br>18 Punkte 0<br>19 Punkte 0<br>19 Punk           | uberprüft wird.                    | Kontrollblast Hilfe & Kontrollblast Hilfe & Kontakt Bei Problemen wenden Sie sich bitte an study@runn.de Nach Möglichkeit geben Sie bitte ihre Beweitermummer und den Studengang an, für de Sie und beweiten moditien. Diese finden Sie rechts oben unter personliche Informationen.                          |
| nacines user alle salariettalabilden der infätten vie<br>Falache Angaben Können zum Verlaus des Studenige<br>Wichtiger Hinneris:<br>Ein Upload von Unterlagen ist <u>pur</u> notwendig, wen<br>Mathematiknote 1. Halbjahr<br>Mathematiknote 3. Halbjahr<br>Mathematiknote 3. Halbjahr<br>Mathematiknote 4. Halbjahr<br>Mathematiknoter. Alernatives Notensystem                                                                                                    | Scrüfnagspire hon. Bitte Beartens Sie, dass die Richtigkeit liver Einzagung Bei der Einschreibung zum Studur<br>atse führen Arzten Sie bitter dierstalle umbedingt auf Forreiter Angaben.<br>In Ihre Mathematikinoten nicht dem deutschen Standard entsprechent<br>13 Punkte v<br>13 Punkte v<br>13 Punkte v<br>13 Punkte v<br>14 Punkte v<br>14 Punkte v<br>15 Punkte v<br>15 Punkte v<br>15 Punkte v<br>16 Punkte v<br>16 Punkte v<br>16 Punkte v<br>17 Punkte v<br>18 Punkte v<br>18 Punkte v<br>19 Punkte v<br>19 Punkte v<br>19 Punkte v<br>19 Punkte v<br>10 Punkte v<br>10 Punkte v            |                                    | Kontrollblast  Hiffe & Kontakt  Bei Problemen wenden Sie sich bitte an study@sunh.de Nach Möglichkeit geben Sie bitte time Beweitermummer und den Studiengang an, für de sie sich beweiten möchten. Diese linden Sie rechts oben unter personliche informationen.  D Informationen.zur Studiesbewerbung/ JAOS |

#### Prüfung endgültig nicht bestanden?

Sofern Sie bereits in Deutschland studiert haben und eine Prüfung im hier gewählten Studiengang, einem verwandten Studiengang oder einem Fach, welches zum hier gewünschten Studiengang gehört, endgültig nicht bestanden haben, müssen Sie dies auf der nun folgenden Seite angeben.

| Sie sind hier: Startseite   Studienangebot   Studienbewerbung  Studienbewerbung                                                                                                    |                                                                                                    |
|----------------------------------------------------------------------------------------------------|----------------------------------------------------------------------------------------------------|
| Bewerbungssemester: Wintersemester 2021/22                                                                                                    |                                                                                                    |
| 1. Antrag: B.Sc. Elektrotechnik                                                                                                    | <b>∢∢</b> <u>Zur Übersicht</u>                                                                                                    |
| Prüfung in fachähnlichen Vorstudien endgültig nicht bestanden (B.Sc. Elektrotechnik 1. FS)                                                                                                    |                                                                                                    |
| Wenn Sie bereits eine Prüfung in dem gewählten Studiengang, einem artverwandten Studiengang oder in einem Fach, das in dem gewün.<br>Studienplan gehört, an einer anderen Hochschule in Deutschland endgültig nicht bestanden haben, müssen Sie hier eine Angabe machen und j<br>Bitte beachten Sie, dass die Möglichkeit der Studienaufnahme an der TUHH dann im Rahmen der Immatrikulation geprüft wird und unter<br>Hamburgischen Hochschulgestzes versagt wird. In der Regel werden gleichwertige Leistungen von anderen Hochschulen an der TUHH anerkan<br>Sollten Sie nicht endgültig nicht bestanden haben, klicken Sie bitte auf nein. | schten Studiengang an der TUHH zum<br>ja anklicken.<br>Umständen gemäß der Richtlinien des<br>int. Dies betrifft auch Fehlversuche. |
| * Prüfung endgültig nicht bestanden Nein                                                                                                    | ~                                                                                                    |
| Zurück Weiter                                                                                                    |                                                                                                    |

### **Bevorzugte Zulassung**

Dies ist ein optionaler Zusatzantrag. Sofern Sie ihn stellen möchten, klicken Sie bitte auf den passenden hinzufügen- Button, andernfalls gelangen Sie über den Button "Weiter" zum nächsten Schritt der Bewerbungsmaske.

Sofern Sie Ihre Hochschulzugangsberechtigung in 2020 oder früher erlangt haben, im Wintersemester 2020/21 eine Zulassung an der TUHH erhalten hatten und aufgrund der Ableistung eines Dienstes (z. Bsp. Bundesfreiwilligendienst oder freiwilliges ökologisches / soziales Jahr) das Studium nicht aufnehmen konnten, können Sie einen Antrag auf bevorzugte Zulassung für denselben Studiengang stellen. Sofern diese Voraussetzungen auf Sie zutreffen, klicken Sie auf "Bevorzugte Zulassung TUHH hinzufügen". Sie werden dann im nächsten Schritt aufgefordert, Ihren Zulassungsbescheid oder Rückstellungsbescheid aus dem Vorjahr hochzuladen. Bitte bedenken Sie, dass ohne diesen Bescheid der Antrag auf bevorzugte Zulassung nicht genehmigt werden kann. Die TUHH darf aus Datenschutzgründen keine Bescheide vergangener Verfahren speichern. Sofern Sie also den Bescheid nicht mehr besitzen oder die Rückstellung letztes Jahr bei hochschulstart.de nicht beantragt haben, können Sie leider keinen Antrag auf bevorzugte Zulassung stellen.

Sofern Sie fälschlich in die Maske geklickt haben und diesen Sonderantrag doch nicht stellen möchten, so gelangen Sie über den "Löschen-Button" unten links zurück zum vorangegangenen Schritt der Bewerbermaske.

| Sie sind hier: Startseite  Studienangebot  Studienbewerbung Studienbewerbung                                                                                                    |              |
|----------------------------------------------------------------------------------------------------|--------------|
| Bewerbungssemester: Wintersemester 2021/22                                                                                                    |              |
| 1. Antrag: B.Sc. Elektrotechnik                                                                                                    | ur Übersicht |
| Dienst geleistet                                                                                                    |              |
| 1 Bitte geben Sie an, ob Sie einen Dienst gemäß Artikel 12a Grundgesetz geleistet haben (z.B. Bundesfreiwilligendienst, Freiwilliges Soziales Jahr, Freiwilliges Ökologisches Jahr | 7)           |
| * Haben Sie einen Dienst geleistet? Ja                                                                                                    |              |
| Zurück Weiter                                                                                                    |              |

### Härtefallantrag

Dies ist ein optionaler Zusatzantrag. Sofern Sie ihn stellen möchten, klicken Sie bitte auf den passenden hinzufügen- Button, andernfalls gelangen Sie über den Button "Weiter" zum nächsten Schritt der Bewerbungsmaske.

Die Gründe, einen solchen Härtefallantrag zu stellen, können vielschichtig sein. Auch hier empfiehlt es sich dringend, die Hinweise und Hilfen gründlich durchzulesen, bevor man sich für eine Antragstellung entscheidet. Denn ein solcher Antrag kann nur genehmigt werden, wenn auch ein anerkannter Härtefallgrund vorliegt. Und dies ist trotz gefühlter Notlage nicht immer der Fall.

Unabhängig davon, klicken Sie bitte, nachdem Sie sich ausreichend mit dem Thema beschäftigt und eine Auswahl getroffen haben, auf "Weiter".

| are the the the the the                                                                                                    |                                                                                                    |                                                               |                                                                                                    |
|----------------------------------------------------------------------------------------------------|----------------------------------------------------------------------------------------------------|---------------------------------------------------------------|----------------------------------------------------------------------------------------------------|
| werbungssemester: Wintersemester 2021/22                                                                                                    |                                                                                                    |                                                               | Persönliche Informationen                                                                                                    |
| Antrag: B.Sc. Elektrotechnik                                                                                                    |                                                                                                    | K Zur Übersicht                                               | Bewerbernummer: 3                                                                                                    |
|                                                                                                    |                                                                                                    | and a second second                                           | Meier, Maja                                                                                                    |
| Einen Härtefallantrag können Sie stellen, wenn Sie g<br>einen Härtefallantrag müssen strenge Maßstabe an                                                                                                    | an 18 des 10 auf - Nederland des WID11 (des stern en des anno 10 au anno 10 des anno 10 Particular                                                                                                    | Kinderectietung) An                                           | Musterstr. 1, 21071 Hamburg                                                                                                    |
| Ihr Antrag Aussicht auf Erfolg hat. Sollten Sie über ei-<br>Härtefallquote erhalten. Sollte über ihren Härtefallar<br>Normalvergabeverfahren teil.                                                                                                    | nma der matt <u>källitiskultung der Lytin</u> und einen anderkamisch natiogrund vertragen (z.b. berimberung)<br>seisetzt werden. Beite informeren Sie sich ausfährlich in den Härtefährlichnism, weiche Unterlägen Sie bei<br>nen anerkannten Härtegrund verfügen und diesen auch ausreichend nachgewiesen haben, können Sie ei<br>ntrag nicht positiv entschieden werden können, nehmen Sie mit ihrem Antrag auf Zulassung automatisch                                                                                                    | ringen müssen, damit<br>en Studienplatz in der<br>m           | Keine Telefannummer                                                                                                    |
| Ihr Antrag Aussicht auf Erfolg hat. Sollten Sie über ei<br>Hartefallquote erhälten. Sollte über linten Hartefalla<br>Normalvergabeverlahren teil<br>* Stellen Sie einen Antrag auf Berücksichtgung in der                                                                              | prins our fraktistaningsteining ober John over einen ankristenien intergrund vereinigerund vereiniger ist. De einender offen<br>eines anerkannten Härtigkund verfügen und diesen auch ausrechned nachgeweisen haben. Können Sei ein<br>here anerkannten Härtigkund verfügen und diesen auch ausrechned nachgeweisen haben. Können Sei ein<br>trag nicht possov einschieden werden können, nehmen Sie mit Iteen Anzag auf Zulassung automatisch<br>Nein                                                                                                    | ringen müssen, damit<br>en Studienplatz in der<br>m           | Keine Telefonnummer                                                                                                    |
| Ihr Antrag Aussicht auf Erfolg nat. Solten Se über er<br>Härtefaliguote erhälten. Solte ober ihren Härtefalia<br>Normalvergabrvefaltren tol.<br>* Stellen Sie einen Antrag auf Berucksichtigung in der<br>Härtefaliguote <sup>-</sup><br>+ Härtefaliguote <sup>-</sup>                 | Innus der fraktistatingsfahrendiger könnt oder einen ankrinkennen den Heinrehreitig und vern legen zu, zu bereinder die<br>einen ankrinkennen Heinregen zu der ausfahreich in den Heinrehreitig und vern legen zu bei<br>beren ankrinkennen Heinregen der Verfagen und diesen auch ausrechtnet ankrinkennen Beiter<br>mit genoter einschlichten werden können, nehmen Sie mit Tireen Anzug auf Zulassung automatisch<br>Nein                                                                                                    | minger müssen, darhit<br>en Studienplatz in der<br>m          | Keine Telefonnummer                                                                                                    |
| In Arrag Ausschauf Frig nat. Sölten Se über er<br>Harrefalguber einten. Sölte der ihren Harrefalg<br>Normalvergateverfahren teil.<br>* Stellen Sie einen Anrag auf Berücksichugung in der<br>Hartefaliqueter<br>+ Hartefaliqueter<br>+ Hartefaliqueter                                 | nins our fraitzeamschulter (Dez Loten) over einen annen annen annen einer reiner oder der Schulter (S. 5. ennen och und Schulter) oder einer Annen oder einer Annen oder einer annen oder einer Annen oder einer annen oder einer einer einer einer Annen oder einer oder einer einer ei | eninger müssen, damit<br>en Studienplatz in der<br>m          | Keine: Telefonnummer Kontroliblatt Hilfe & Kontakt Bei Problemen wenden Sie sich bitte an study@tuhh.de                                                                                                    |
| In Anrag Aussiche auf Erfolg nat. Solten 5 ei über er<br>Harterfalguber einhen. Solte über ihren Hartefalja<br>Normahergabeverfahren teil<br>* Stellen Sie einen Anrag auf Berücksichtigung in der<br>Hartefalipuster<br>+ Hartefalibegründung<br>* Uploied aktuelle Meidebeschenigung | nenes verden Ben andermades sie och ward neters in site in tarendaristikken, weise i konsteger som einer ander<br>menes verden ben andermades sie och ward neters in site internet andersätellung verden site internet ander<br>menes verden hen konnen. Neter internet site met ihrem Antrag auf Zulassung automatisch<br>Nen<br>Durchsuchen                                                                                                    | ringer müssen, damit<br>en Studienplatz in der<br>m<br>0<br>0 | Keine Telefonnummet  Keine Telefonnummet  Keine Statut  Keine Statut |

Sofern Sie fälschlich in die Maske geklickt haben und diesen Sonderantrag doch nicht stellen möchten, so gelangen Sie über den "Löschen-Button" unten links zurück zum vorangegangenen Schritt der Bewerbermaske.

Sonderantrag in der Quote der Spitzensportler/innen

Dies ist ein optionaler Zusatzantrag. Sofern Sie ihn stellen möchten, klicken Sie bitte auf den passenden hinzufügen- Button, andernfalls gelangen Sie über den Button "Weiter" zum nächsten Schritt der Bewerbungsmaske.

Falls Sie einem Bundeskader eines Spitzenfachverbandes des Deutschen Olympischen Sportbundes für eine vom Olympiastützpunkt Hamburg/ Schleswig Holstein betreute Sportart angehören und aus diesem Grund an den Studienstandort Hamburg gebunden sind, kann Ihre Bewerbung gesondert berücksichtigt werden. Nachdem Sie die dazugehörigen Felder wahrheitsgemäß ausgefüllt bzw. die Datei(en) hochgeladen haben, klicken Sie bitte auf "Weiter".

|                                                                                                    |                                                                                                    | 1 O G / 🗆 30 D                                                                                                    |
|----------------------------------------------------------------------------------------------------|----------------------------------------------------------------------------------------------------|----------------------------------------------------------------------------------------------------|
| Sie sind hier: Startseite > Studienangebot > Studienbewerbung<br>Studienbewerbung                                                        |                                                                                                    |                                                                                                    |
| Bewerbungssemester: Wintersemester 2021/22                                                                                               |                                                                                                    | Persönliche Informationen                                                                                                    |
| 1. Antrag: B.Sc. Elektrotechnik                                                                                                    | <b>≪</b> Zur Ubersicht                                                                                                    | Bewerbernummer: 1                                                                                                    |
| Spitzensportler-Anerkennung                                                                                                    | (D) stille                                                                                                    | Meler, Maja                                                                                                    |
| Sofern Sie einem Bundeskader eines Spitzenfachvert<br>angehören und aus diesem Grund an den Studiensta<br>Olympiastützpunktes hier hoch. | andes des Deutschen Olympischen Sportbundes für eine vom Olympiastiltpunkt Hamburg/Schleung Holstein betreute Sportart<br>ndurt Hamburg gebunden sind, kann ihre Bewertsung gesondert berückstringt werden. Bitte laden sie die Bescheinigung des | Keine Telefonnummer                                                                                                    |
| * Anträg auf Berücksichtigung in der<br>Spitzensportlerquote                                                                             | nen 🗸 🖸                                                                                                    | 🖨 Kontrollblatt                                                                                                    |
| * Bescheinigung Olympiastützpunkt Spitzensportler/in                                                                                     | Durchsuchen Keine Datei ausgewählt.                                                                                                    |                                                                                                    |
|                                                                                                    |                                                                                                    | Hilfe & Kontakt                                                                                                    |
| CoSpitzensportier-Anerkennung löschen oder abbrechen                                                                                     |                                                                                                    | Bei Problemen wenden Sie sich bitte an study@tuhh.de                                                                                                    |
| Zurück Weiter                                                                                                    |                                                                                                    | Nach Möglichkeit geben Sie bitte ihre Bewerbernummer und den Studiengang an, für den<br>Sie sich bewerben möchten. Diese finden Sie rechts oben unter persönliche<br>Informationen. |
|                                                                                                    |                                                                                                    | Informationen zur Studienbewerbung/ FAQs                                                                                                    |

Sofern Sie fälschlich in die Maske geklickt haben und diesen Sonderantrag doch nicht stellen möchten, so gelangen Sie über den "Löschen-Button" unten links zurück zum vorangegangenen Schritt der Bewerbermaske.

#### Dienste

Bitte geben Sie abschließend an, ob Sie bereits im Vorfeld Ihrer Bewerbung einen Dienst, im Sinne von z.B. Bundesfreiwilligendienst, Freiwilliges soziales Jahr etc.) geleistet haben. Unabhängig davon betätigen Sie am Ende bitte die Schaltfläche "Weiter".

| Sie sind hier: Startseite > Studienangebot > Studienbewerbung<br>Studienbewerbung<br>Bewerbungssemester: Wintersemester 2021/22                                             |                 |
|----------------------------------------------------------------------------------------------------|-----------------|
| 1. Antrag: B.Sc. Elektrotechnik                                                                                                    | 代 Zur Übersicht |
| Dienst geleistet                                                                                                    |                 |
| i Bitte geben Sie an, ob Sie einen Dienst gemäß Artikel 12a Grundgesetz geleistet haben (z.B. Bundesfreiwilligendienst, Freiwilliges Soziales Jahr, Freiwilliges Ökologisch | hes Jahr)       |
| * Haben Sie einen Dienst geleistet? Ja                                                                                                    | ~               |
| Zurück Weiter                                                                                                    |                 |

Ihre Bewerbung an der TUHH steht kurz vor dem Abschluss. Schauen Sie sich noch einmal alle Angaben auf der letzten Seite an. Sofern erforderlich, ändern Sie Ihre Angaben entsprechend. Achtung: Das auf der rechten Seite verfügbare Kontrollblatt ist nur für Sie bestimmt. Bitte senden Sie es nicht an die TUHH!

|                                                                                                    |                                                                                                    | <b>≛ ≎ 6</b> × ⊡ 30 B                                                            |
|----------------------------------------------------------------------------------------------------|----------------------------------------------------------------------------------------------------|----------------------------------------------------------------------------------|
| Sie sind hier: Startsete ) Studienungebot ) Studienbewerbung<br>Studienbewerbung                                                                                                    |                                                                                                    |                                                                                  |
| Bewerbungssemester: Wintersemester 2021/22                                                                                                    |                                                                                                    | Persönliche Informationen                                                        |
| Ibr Bewerbungsantrag - 1. Antrag                                                                                                    |                                                                                                    | Bewerbernummer:                                                                  |
| in stressistences, classes                                                                                                    | «Czur.Obersiche                                                                                                    | Meier Main                                                                       |
| Bitte kontrollieren Sie Ihre Angaben vor der Abgabe.                                                                                                    |                                                                                                    | instant, impo                                                                    |
| <ol> <li>Sie können ihren Antrag bis zum 31.07.2021 abgeben.</li> </ol>                                                                                                    |                                                                                                    | Musterstr. 1, 21071 Hamburg                                                      |
| Ihr Studiengangswunsch                                                                                                    |                                                                                                    | Keine Telefonnummer                                                              |
| Studienfach Bacheli                                                                                                    | lor of Science Elektrotechnik                                                                                                    |                                                                                  |
| Beantragtes Fachsemester 1                                                                                                    |                                                                                                    | Kontroliblatt                                                                    |
| Antragsfachstatus In Vorb                                                                                                    | bereitung<br>20 Zulassungsbereitenbereiten                                                                                         |                                                                                  |
| zuussungsyp uruus                                                                                                    | e zalassurgsbesch ankung                                                                                                    | Hilfe & Kontakt                                                                  |
| Bewerbungszeiträume Bachelor of Science Elektrotechnik 1. Fachseme                                                                                                    | ester:                                                                                                    | Bei Problemen wenden Sie sich bitte an study@tuhh.de                             |
| 1. Fachsemester: vom 28.04.2021 bis zum 31.07.2021                                                                                                    |                                                                                                    | Nach Möglichkeit geben Sie bitte ihre Bewerbernummer und den Studiengang an, für |
| Recherchulzeife                                                                                                    |                                                                                                    | den Sie sich bewerben möchten. Diese finden Sie rechts oben unter persönliche    |
| Att der Hochschulteile Gumpa                                                                                                    | sium (allgemeine Horbschulzelfe)                                                                                                   | In or house at                                                                   |
| Durchschnittsnote 1,3                                                                                                    | anders (angles states are stored and )                                                                                             | Dinformationen zur Studienbewerbung/ FAOs                                        |
| Datum des Erwerbs 09.07.2                                                                                                    | 1020                                                                                                    |                                                                                  |
| Envorben in Deutsc                                                                                                    | chland                                                                                                    |                                                                                  |
| Landkreis Hambu                                                                                                    | 478 ·                                                                                                    |                                                                                  |
| Studienvergangenheit                                                                                                    |                                                                                                    |                                                                                  |
| Bistierige Hochschulsemester 2                                                                                                    |                                                                                                    |                                                                                  |
| Abgeschlossenes Studium? Nein                                                                                                    |                                                                                                    |                                                                                  |
| Bonuspunkteregelung für Mathematiknoten                                                                                                    | © Hife                                                                                                    | í .                                                                              |
| Mathematiknote 1. Halbjahr 13 Puni                                                                                                    | kte                                                                                                    |                                                                                  |
| Mathematiknote 2. Halbjahr 12 Punk                                                                                                    | kte                                                                                                    |                                                                                  |
| Mathematiknote 3. Halbjahr 12 Punk                                                                                                    | kte                                                                                                    |                                                                                  |
| Falls ihre Mathematiknoten der letzen 4 Schulbalbiahre nicht dem Punktesch                                                                                                    | kte<br>hema (0.15) entsprechen. Jaden Sie bitte hier ihren Nachweis im PDF-Format hoch                                             |                                                                                  |
| Mathematiknoten: alternatives Notensystem                                                                                                    | ne na le 1 d'antidat per les l'anexes que anne site annes tantantes annes annes en entre sur les sous de la se                     |                                                                                  |
| Prüfung in fachähnlichen Vorstudien endgültig nicht bestanden (Bache                                                                                                    | elor of Science Elektrotechnik 1. FS)                                                                                              |                                                                                  |
| Prüfung endgültig nicht bestanden Nein                                                                                                    |                                                                                                    |                                                                                  |
| Dienst geleistet                                                                                                    | () Hitte                                                                                                    |                                                                                  |
| Haben Sie einen Dienst geleistet? Ja                                                                                                    |                                                                                                    |                                                                                  |
| Angaben bestätigen und Bewerbungsantrag abgeben<br>Bitte geben Sie ihre Bewerber-ID (BID) und die zugehorige Bewerber-Autors<br>Se haben einen Studiengang gewählt, der über hochschultart de verwalter wi<br>der Regstrierung bei hochschulsart de erhalten haben.<br>* Bewerber-DI (BID) B15<br>* Bewerber-Authentlizierungs-Nummer (BAN)<br>Hiermit bestatige ich die Richtigkeit meiner Angaben. | sierungsnummer (BAN) ein<br>ird. Um ihre Bewerbung abzuschließen, benötigen wir ihre BID und die zugehörige BAN, die Sie bei<br>st | ochschul<br>art.de                                                               |
| Zurück Antrag abgeben                                                                                                    |                                                                                                    |                                                                                  |

Nachdem Sie alles geprüft haben, müssen Sie am Ende der Seite noch einmal Ihre BID und BAN zur Bestätigung ergänzen. Außerdem bestätigen Sie bitte wahrheitsgemäß die Richtigkeit Ihrer Angaben. Danach klicken Sie auf "Antrag abgeben".

Sollte Ihre Bewerbung unvollständig sein oder andere wichtige Informationen für Sie vorliegen, finden Sie diese Angaben im rechten Menü unter "Persönliche Informationen".

Über die erfolgreiche Abgabe des Antrages werden Sie per E-Mail informiert.

| sindhier. Startsete ) Studienangebot ) Studienbewerbung                                                                                                    |                                                                                                    |                                                                                                    |                                                                                                    |                                                                                                    |
|----------------------------------------------------------------------------------------------------|----------------------------------------------------------------------------------------------------|----------------------------------------------------------------------------------------------------|----------------------------------------------------------------------------------------------------|----------------------------------------------------------------------------------------------------|
| Sewerbungssemester: Wintersemester 2021/22                                                                                                    |                                                                                                    |                                                                                                    |                                                                                                    | Persönliche Informationen                                                                                                    |
| bgegebene Anträge                                                                                                    |                                                                                                    |                                                                                                    | () Hitte                                                                                                    | Bewerbernummer:                                                                                                    |
| Wichtige Informationen                                                                                                    |                                                                                                    |                                                                                                    |                                                                                                    | Meier, Maja                                                                                                    |
| Other den Bearbeitungsstand ihrer Bewerbung und<br>finden Sin erschts unter Spresonliche Informationen?:<br>Verantwortungsbereich<br>Das Onlinebewerberprozial is grundsatzlich nicht für<br>Die TUHH führt ein reine Onlinebewerbung durch. Si<br>enzurschen, Unwahre Auguben während der Online<br>dier den Line. Kontreiblacht für dir der reichen Seise<br>Förg zur Bewerbung für einem Bachelo-Saulengan<br>Höng zur Bewerbung für einem Bachelo-Saulengan<br>Höng zur Bewerbung für einem destucksprachtigen<br>Höng zur Bewerbung für einem destucksprachtigen                                                                                                    | eventuell Behlende Unterlagen, werden Sie<br>Verpasste Fristen, die durch das Nichtabnufer<br>die Nutzung von Smartphones geeignet. Bits<br>emüssen keine Unterlagen per Post schrücker<br>bewerbung können zum Verlaufe die Studien<br>ein Personichte Informationent / Können Sie<br>ein Personichte Informationent / Können Sie<br>dasster-Studiengang.<br>Master-Studiengang. | ausschließlich hier im Bewerberpartal i<br>Ihres Bewerberstatus einstehen, Regen<br>inutzen Sie nach Möglichkeit immer eins<br>Frest im Fälle einer immarikulation sind<br>Jarzes führen.<br>Ile Inte in der Studienbewerbung eingeg<br>Portal rechts unter "Help & Contact" | nformiert. Diese Informationen<br>in Ihrem eigenenen<br>in PC.<br>antlich beglaubigte Zeugnisse<br>ebenen Daten kontrollieren. | Kene Islefoonummer                                                                                                    |
| 1. Antrag                                                                                                    |                                                                                                    |                                                                                                    | Antregistatus: Tingegangen                                                                                                    | Hilfe & Kontakt                                                                                                    |
| Bachelor of Science Elektrotechnik, 1. Fachsemester                                                                                                    |                                                                                                    | Antragsfachstatus:<br>Eingegangen                                                                                                    |                                                                                                    | Bei Problemen wenden Sie sich bitte an study@tuhh.de<br>Nach Möglichkeit geben Sie bitte Ihre Bewerbernummer und den Studiengang an, für<br>den Sie sich bewerben möchten. Diese finden Sie rechts oben unter persönliche<br>Informationer |
|                                                                                                    |                                                                                                    |                                                                                                    |                                                                                                    | internationen.                                                                                                    |
| 🍳 Antragsdetails anzeigen 🥜 Antrag zurückziehen und b                                                                                                    | earbeiten 🔸 Antrag zurückziehen                                                                                                    |                                                                                                    |                                                                                                    | Informationen.zur Studienbewerbung/FAQs                                                                                                    |
| Antrag zurückziehen und b     Antrag zurückziehen und b     träge in Vorbereitung                                                                                                    | earbeiten 🔶 Antrag Zurückziehen                                                                                                    |                                                                                                    | Onite                                                                                                    | Informationen.zur Studienbewerbung/EAGs                                                                                                    |
| Antrag zurückziehen und b Antrag zurückziehen und b träge in Vorbereitung Auf den nachfolgenden Seiten können Sie die Bewertung                                                                                                    | earbeiten 🗲 Antrag zunückzehen                                                                                                    | n auf den einzelnen Seiten sorgfältig du                                                                                                    | @Hilfe                                                                                                    | Informationen.zur Studienbewerbung/EAGs                                                                                                    |
| Antrag zurückziehen und b träge in Vorbereitung Auf den nachfolgenden Seiten können Sie die Bewerbung Die Bewerbung für einen Master-Studiengang ist nur möj werden.                                                                                                    | earbeiten 🔶 Astrag zurückzischen<br>vornehmen. Bitte lesen Sie die Informatione<br>glich, sofern Sie bereits einen ensten Studiena                                                                                                    | n auf den einzelnen Seiten sorgfältig du<br>bschluss erreicht haben bzw. im Laufe d                                                                                                    | O Bife<br>rch.<br>es aktuellen Semesters erreichen                                                                             | Informationen zur Studienkewerbung/ FAOs                                                                                                    |
| Antrag zurückziehen und b Antrag zurückziehen und b Artage in Vorbereitung Auf den nachfolgenden Seiten können Sie die Bewerbung Die Bewerbung für einem Master-Studiengang ist nur möj werden. Bete beachten Sie die maximale Anzahl von Anrägen, di Sie konnen son für maximal eindeutsprägranzengen M Für die Bachelor-Studiengange sind maximal zwei Anrag                                                                                                    | earbeiten 🔶 Anzag zurückziethen<br>vornehmen. Bitte lesen Sie die Informatione<br>glich, sofern Sie bereits einen ersten Studiene<br>sie abgeben können.<br>sie abgeben können.                                                                                                    | n auf den einzelnen Setten sorgfältig du<br>bschluss erreicht haben bzw. Im Laufe d<br>gen Massen-Saußengang Dewerben (aud<br>ngsstudium möglich.                                                                                                    | () Hilfe<br>ch.<br>es aktuellen Semesters erreichen<br>1 paralle).                                                             | Informationen zur Studienbewerbung/ FAOs                                                                                                    |
| Antrag zurückziehen und b Antrag zurückziehen und b Antrage in Vorbereitung Auf den nachfolgenden Seiten können Sie die Bewerburg Die Bewerburg für einen Master-Studiengang ist nur möj werden. Bitte beacheten Sie die maximale inen deutschsprachigen Mi<br>Sie Konnen sich für maximale Anzahl von Anträgen, di Sie Konnen sich für maximale inen deutschsprachigen Mi<br>Sie die Bachetor-Studiengang ist marage Bewerbungsantrag hinzufügen                                                                                                    | earbeiten 🔶 Antrag zurückziehen<br>vornehmen. Bitte lesen Sie die Informatione<br>glich, sofern Sie bereits einen ensten Studiens<br>ster-Studiengang und einen englischsprachtj<br>e zuzüglich der Bewerbung für das Onentien                                                                                                    | n auf den einzelnen Seiten sorgfählig du<br>bschluss errecht haben bzw. Im Laufe d<br>gen Master-Studiengang bewerben (auch<br>ngestudium möglich.                                                                                                    | thife     the     the     satuellen Semesters erreichen     sparafleg.                                                         | Informationen zur Studienbewerbung/EAOs                                                                                                    |
| Antrag zurückziehen und b Antrag zurückziehen und b Antrage in Vorbereitung  Auf den nachfolgenden Seiten können Sie die Bewerbung Die Bewerbung für einen Master-Studiengang ist nur moj werden. Bitte beacheten Sie die mastmal einen deutschargarahtgen Mit sie können sich für mastmal einen deutschargarahtgen Mit sie können sich für mastmal einen deutschargarahtgen Mit sie können sich für mastmal einen deutschargarahtgen Mit sie können sich für mastmal einen deutschargarahtgen Mit sie können sich für mastmal einen deutschargarahtgen Mit sie können sich für mastmal einen deutschargarahtgen Mit sie können sich für mastmale einen deutschargarahtgen Mit sie können sich für mastmale einen deutschargarahtgen Mit sie können sich deutschargarahtgen Mit sie können sich deutschargarahtgen Mit sie können sich deutschargarahtgen Mit sie können sich deutschargarahtgen Mit sie können sich deutschargarahtgen Mit sie können sich deutschargarahtgen Mit sie können sich deutschargarahtgen Mit sie können sie können sie können sie können sie können sie können sie können sie können sie können sie können sie können sie können sie können sie können sie können sie können sie können sie können sie können sie können sie können sie können sie k | earbeiten 🔶 Astrag zurückziethen<br>vormehmen. Bitte lesen Sie die Informatione<br>glich, sofern Sie bereits einen ensten Studiend<br>sie abgeben konnen.<br>sie abgeben konnen.                                                                                                    | n auf den einzelnen Seiten sorgfältig du<br>bschluss erreicht naben bzw. im Laufe d<br>gen Master-Studiengang bewerben (auch<br>ngestudatum möglich.                                                                                                    | () Hitle<br>ch.<br>es aktuellen Semesters erreichen<br>a paralle).                                                             | Informationen zur Studienbewerbung/EAOs                                                                                                    |
| Antragsdetails anzeigen Antrag zurückziehen und b Antrag in Vorbereitung Auf den nachfolgenden Seiten können Sie die Bewerburg Die Bewerburg für einen Master-Studiengang ist nur möj werdet. Bitte beacherben Ste die masimale inen deutschargrachigen Mit Sie Können sich für maismal einen deutschargrachigen Mit Sie Bachelor Studiengange sind masimal zwei Antrag Bewerbungsantrag hinzufügen Chschulreife Art der Hochschulreife                                                                                                    | earbeiten 🔶 Astrag zurückziethen<br>vornehmen. Bitte lesen Sie die Informatione<br>glich, sofern Sie bereits einen ensten Studienz<br>sie abgeben konnen.<br>sie abgeben konnen.<br>see-Studiengang und einen englischsprachtj<br>auzuglich der Bewerbung für das Omeneen                                                                                                    | n auf den einzeinen Seiten sorgfältig dur<br>bschluss erreicht naben bzw. im Laufe d<br>jen Master-Saudiengang bewerben (auch<br>ngestudium möglich.<br>Datum des Erwerbs                                                                                                    | thife ct. es altuellen Semesters erreichen a paralle).      () totte Attionen                                                  | Informationen zur Studienbewerbung/EAOs                                                                                                    |

Sie haben sich nun um einen Studienplatz in einem Bachelorstudiengang an der TUHH beworben. Sofern Sie es wünschen, können Sie nun eine Bewerbung für einen weiteren Bachelorstudiengang starten. Bei diesem Durchgang kann es sein, dass bestimmte Informationen nicht noch einmal von Ihnen abgefragt werden. Bitte bedenken Sie aber, dass letztlich nur zwei Bachelor-Bewerbungsanträge sowie ein Antrag für einen Studienplatz im Orientierungsstudium bei der TUHH gestellt werden können.

Ab und zu sollten Sie ab jetzt einen Blick in Ihren Bewerbungsbereich im TUHH-Bewerbungsportal werfen. Sofern es Neuigkeiten zu Ihrer Bewerbung gibt oder mit ihr etwas nicht stimmt, erfahren Sie es darüber. Zum Login gelangen Sie mit diesem Link: <u>https://tune.tuhh.de/qisserver/pages/login\_TUHH.faces</u>

# Wie es weiter geht...

Sofern Sie erfolgreich sind mit Ihrer Bewerbung, erhalten Sie von hochschulstart.de ein Zulassungsangebot. Da Sie sich an der TUHH für zwei Studiengänge und darüber hinaus an anderen Hochschulen bewerben können, erhalten Sie ggf. mehrere Zulassungsangebote. Bitte beachten Sie, dass die Annahme **eines** Angebotes Sie von allen anderen Verfahren ausschließt. **Eine nachträgliche Änderung der Entscheidung ist nicht möglich!** 

Wenn Sie sich für den Studiengang Ihrer Wahl entschieden haben, müssen Sie das Zulassungsangebot bei hochschulstart.de annehmen und sich im Anschluss auf dem TUNE-Bewerbungsportal der TUHH den Zulassungsbescheid herunterladen.

Viel Erfolg mit der Bewerbung und bei Ihrem weiteren Werdegang wünscht Ihnen

Ihre Technische Universität Hamburg